# Instructions to register for fee payment:

## <u>Step 1</u>

Click on Paytm to pay your fees at ZERO transaction charge on Paytm

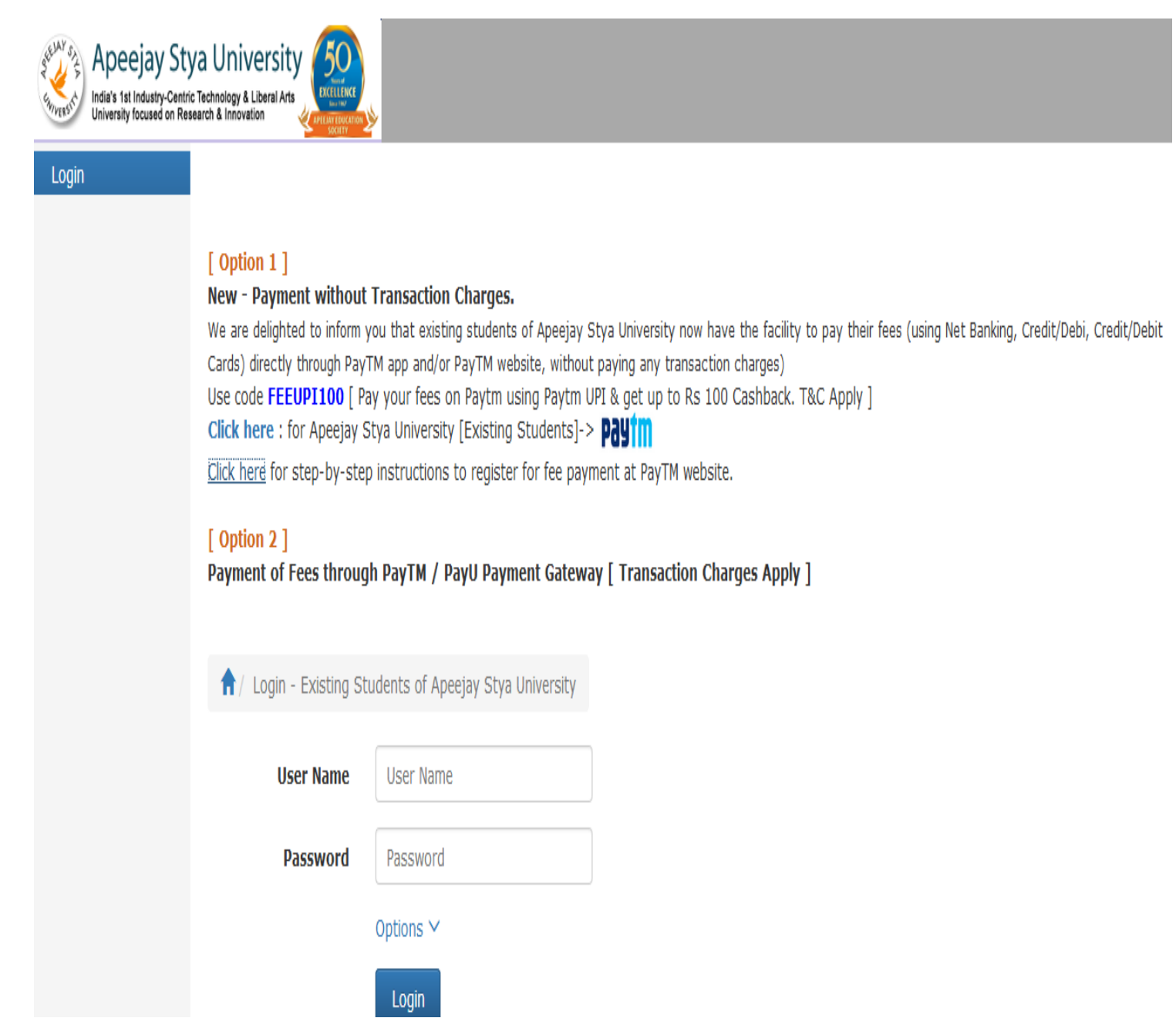

## <u>Step 2</u>

Institute will be pre filled as per your selection i.e. School/ College / Univ. Select your respective institute location from the location drop down & select relevant fee details.

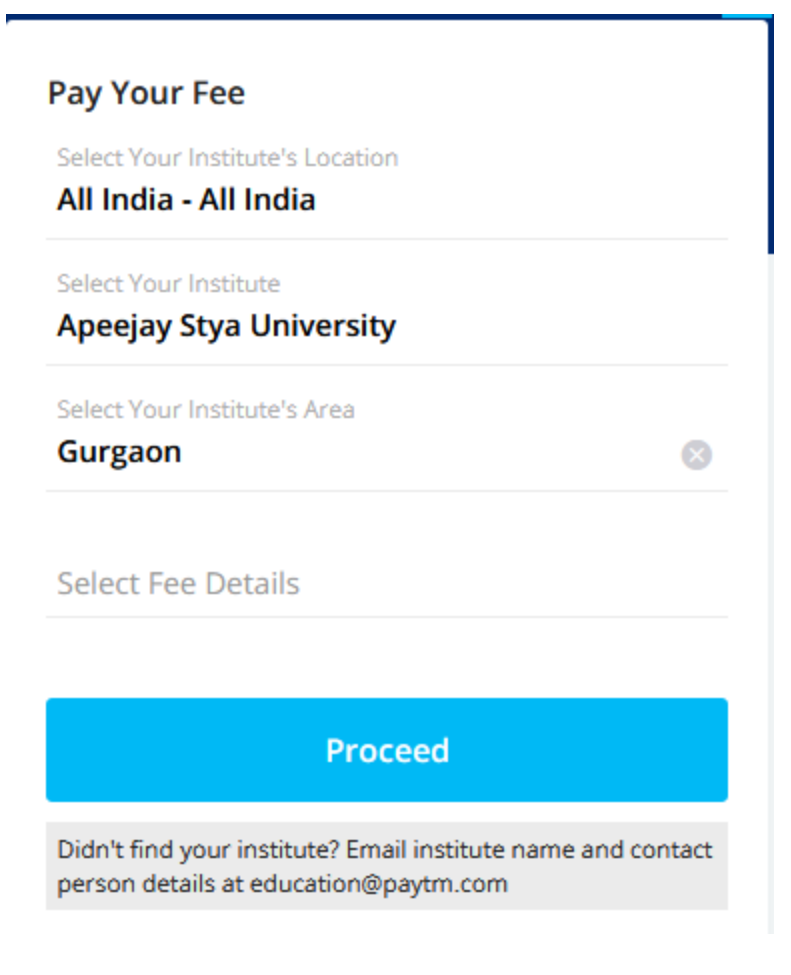

### <u>Step 3</u>

Now enter your enrollment number. Fee amount will be pre-filled. Check your basic details & click on Proceed

| Select Your Institute's Location All India - All India |   |
|--------------------------------------------------------|---|
| Select Your Institute<br>Apeejay Stya University       |   |
| Select Your Institute's Area<br>Gurgaon                | 8 |
| Select Fee Details<br><b>Fee</b>                       |   |
| Enrollment Number                                      |   |
|                                                        |   |

### <u>Step 4</u>

Login/Sign up with your Mobile No/Email ID and use code: FEEUPI100 to get assured Rs 100 cashback\*. No transaction charge when you pay fees on Paytm

| rch for a    | a Product , Brand or Category                                                                                          | Rs. 0.00                                                                                                    |   | No Items in<br>Your Bag | 😌 Log In/Sign Up    |  |
|--------------|----------------------------------------------------------------------------------------------------|----------------------------------------------------------------------------------------------------|---|-------------------------|---------------------|--|
| lakn<br>1424 |                                                                                                    | Log in Sign Up                                                                                                    | x | Proceed 1               | to pay Rs. 14240.00 |  |
| Produ        | Pay with Paytm wallet                                                                                                  | Paytm Password<br>Trouble logging in?                                                                                                    |   |                         | Sort By : Popular   |  |
|              | Pay your bills using Paytm Wallet     In case of refund, money will be     credited to your wallet     instantaneously | Paytm wallet is now part of Paytm Payments Bank. You can<br>continue to use all the services provided by Paytm Wallet. By<br>logging in, you consent to move to Paytm Payments Bank and<br>agree to our T&C & Privacy Policy. |   | Get 100% CB             |                     |  |
|              | Use Paytm Wallet on other websites                                                                                     |                                                                                                    |   |                         |                     |  |

\*Applicable on transactions above Rs 10,000. T&C Apply